# LegoduinoPro主板用户手册 V2.0

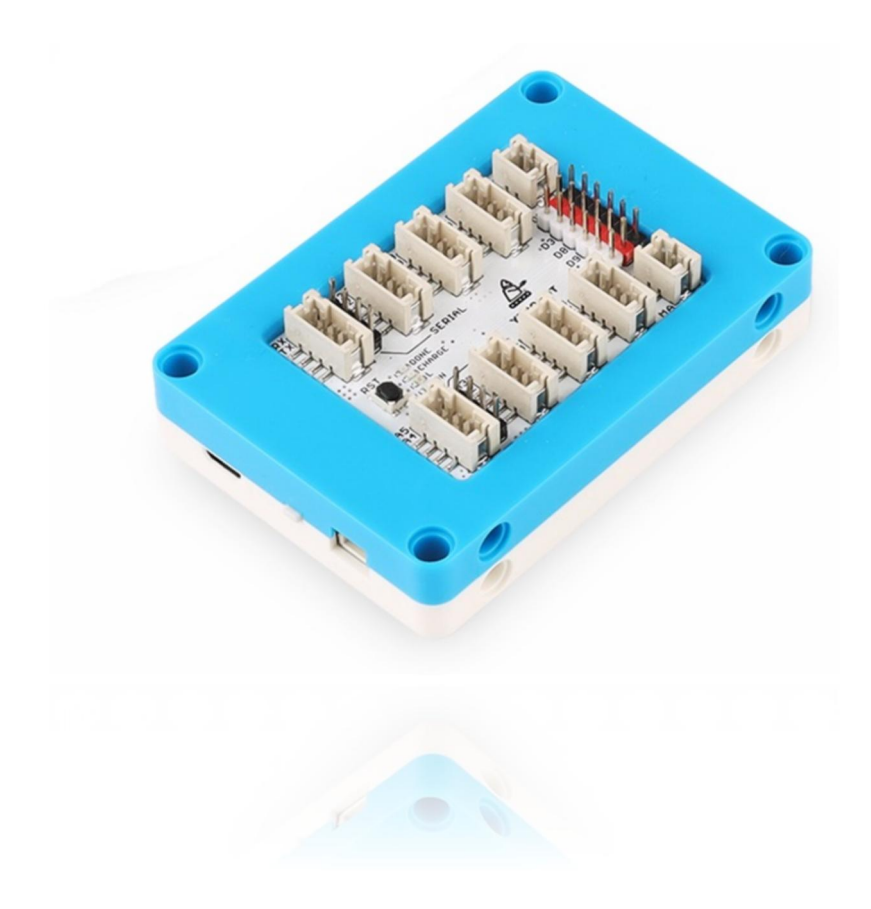

发布说明:

| 日期       | 版本   | 内容              |
|----------|------|-----------------|
| 20220105 | V1.0 | 初版              |
| 20230807 | V2.0 | 硬件电路更改,电机电压7.4V |

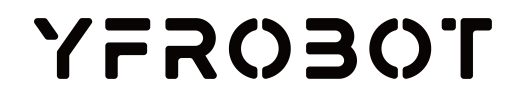

# 目录

| 1. | 产品简介                    | 1 | - |
|----|-------------------------|---|---|
| 2. | 产品规格                    | 1 | - |
| 3. | 产品尺寸                    | 2 | - |
| 4. | 引脚说明                    | 2 | - |
| 5. | 产品应用示例                  | З | - |
|    | 5.1. 驱动安装               | 3 | - |
|    | 5.2. Arduino IDE中的使用    | З | - |
|    | 5.2.1. 安装并打开Arduino IDE | 3 | - |
|    | 5.2.2. 程序Blink下载测试      | 5 | - |
|    | 5.3. Mixly图形化软件中使用      | 6 | - |
|    | 5.3.1. 安装并打开Mixly软件     | 6 | - |
|    | 5.3.2. 闪灯程序下载测试         | 7 | - |
|    | 5.4. Mind+图形化软件中使用      | 8 | - |
|    | 5.4.1. 安装并打开Mind+软件     | 8 | - |
|    | 5.4.2. 程序下载测试           | 9 | - |
| 6. | 产品应用赏析 1                | 1 | - |
|    | 6.1. 乐高积木搭建机器人1         | 1 | - |
| 7. | 联系我们                    | 1 | - |

## YFROBOT

## 1. 产品简介

LegoduinoPro主板, 专为乐高积木设计的一款兼容Arduino UNO系列的主控板。主板功能完全兼容UNO R3主板; 并在此基础上集成了2路电机驱动, 最大可驱动7.4V 1A电机; 引出8路防反接YF传感器模块接口, 其中1路串行通信接口、 1路I2C通信接口、6路普通IO接口, 不用担心电路反接; 还引出了6路GVS排针传感器接口(注意引脚有复用), 兼容性更强; 集成了可充电、防反接、防过充、防过热电源, 无需再外接电源且可对外输出; 且独家设计了乐高积木外壳, 可以直接在乐高积木搭建中使用, 实现更多创意场景搭建。

LegoduinoPro主板具有使用方便、安全等优点,非常适合中低龄创客、科教 类机构使用,可轻松融入乐高积木搭建教育,并拓展教育维度,提升品牌价值。

## 2. 产品规格

主控芯片: ATMega 328P

串口芯片: CH340G

工作电压: DC 5V

FLASH空间: 32KB(0.5KB用于bootloader)

SRAM空间: 2KB

EEPROM空间: 1KB

防反接YF专用4P传感器接口:8个(其中一个I2C,一个串口)

GVS排针IO接口: 6个(4个数字其中2个可提供PWM输出, 2个模拟引脚)

LED 指示灯:4个

按键:1个电源侧按开关、一个板载复位按键

板载电机驱动: 双路电机驱动(7.4V, 1A MAX, PH2.0-2P接口)

集成电源可对外输出电压: JST(5V 0.8A MAX)

充电接口: Micro USB

充电输入: DC 5V 500mA

兼容乐高积木式保护外壳

# 3. 产品尺寸

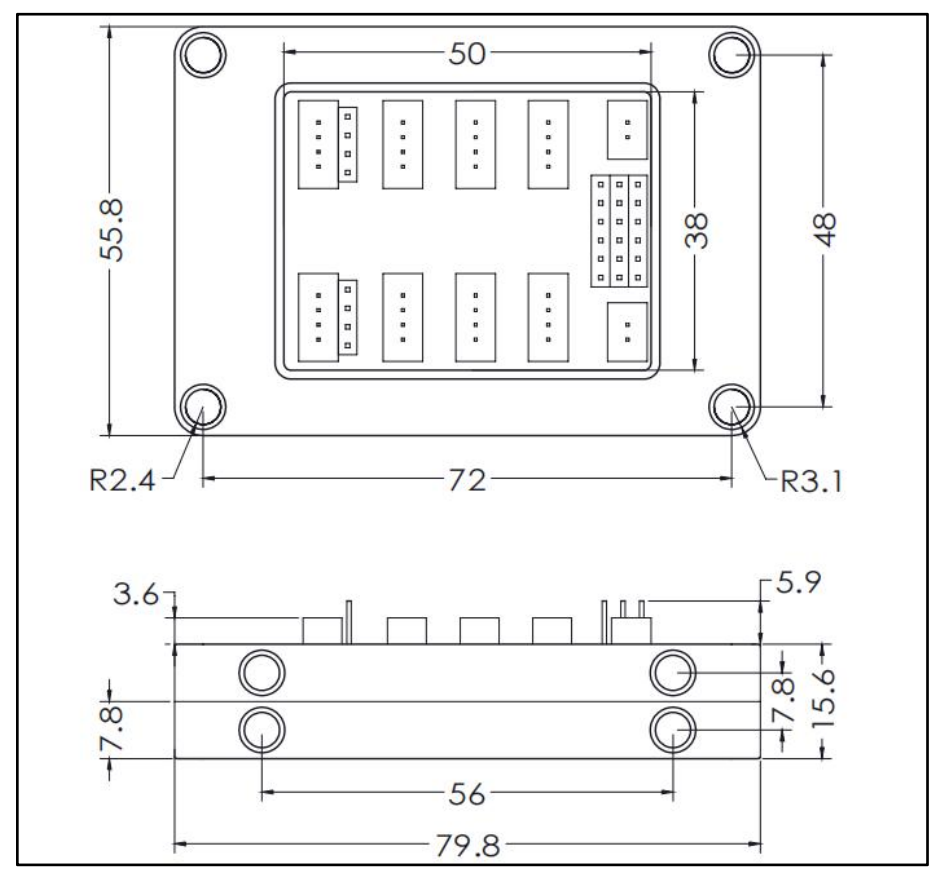

4. 引脚说明

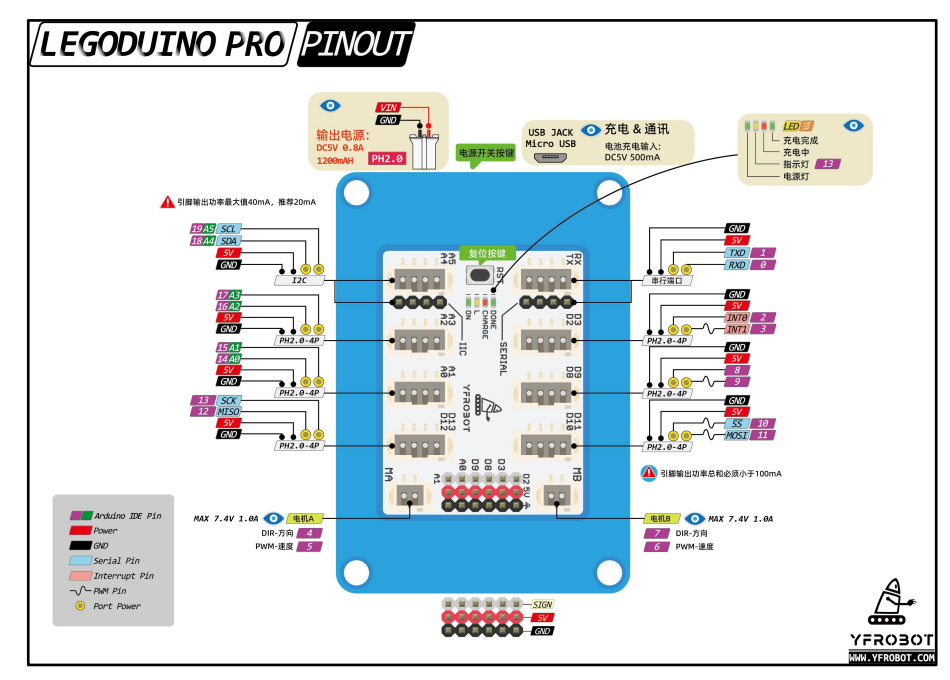

查看<u>高清大图</u>。

# 5. 产品应用示例

▲ 注意:下列硬件应用于示例演示,可能需要另购;如有不明请咨询本司客服!

#### 5.1. 驱动安装

安装CH340驱动程序请查看资料: ..> 驱动程序-CH340 > CH340驱动安装.pdf。

Micro USB 连接主板至电脑。

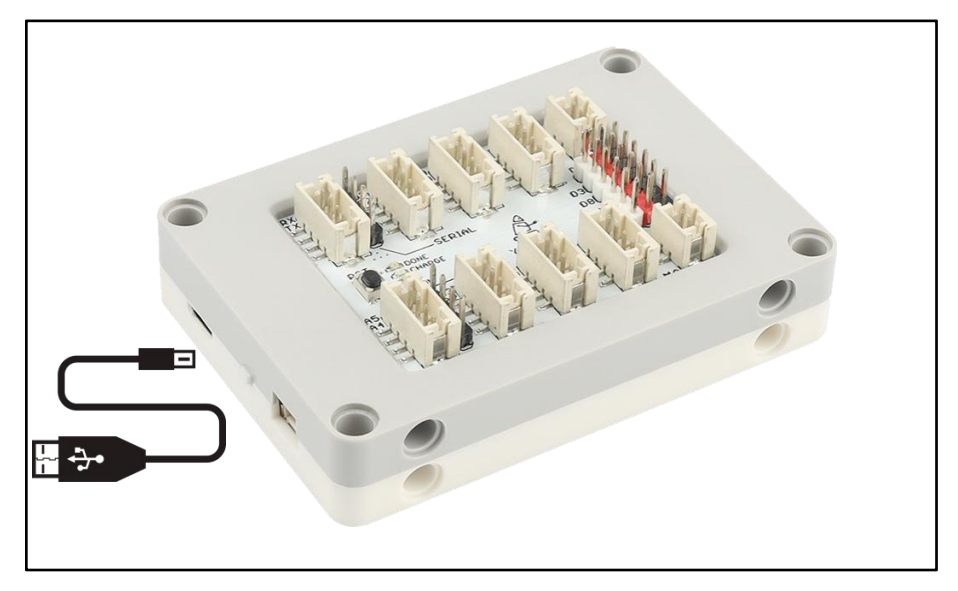

#### 5.2. Arduino IDE中的使用

#### 5.2.1. 安装并打开Arduino IDE

安装Arduino IDE,请跳转https://www.arduino.cc/en/software#download网址 下载Arduino IDE安装包(根据系统选择需要下载的安装包):

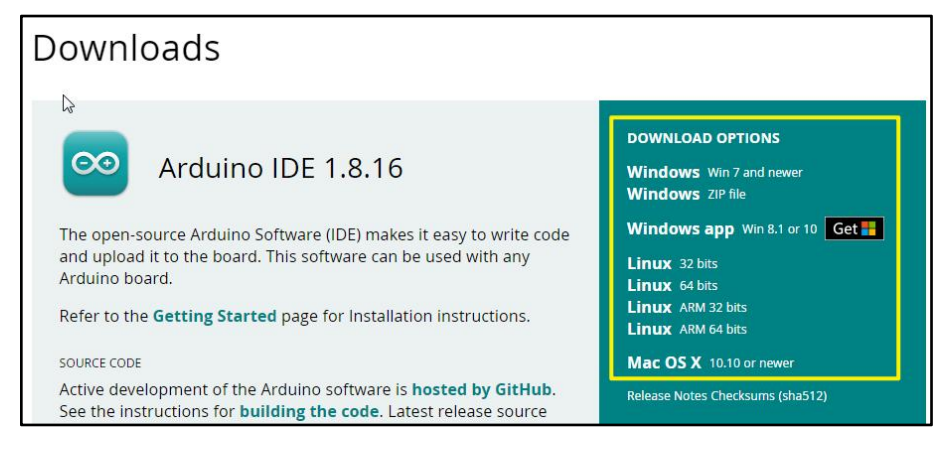

这里我们选择下载Windows ZIP file,下载后,直接解压到您电脑的任意文件来即可使用。进入文件来,双击打开"arduino.exe",进入软件界面。

# YFROBOT

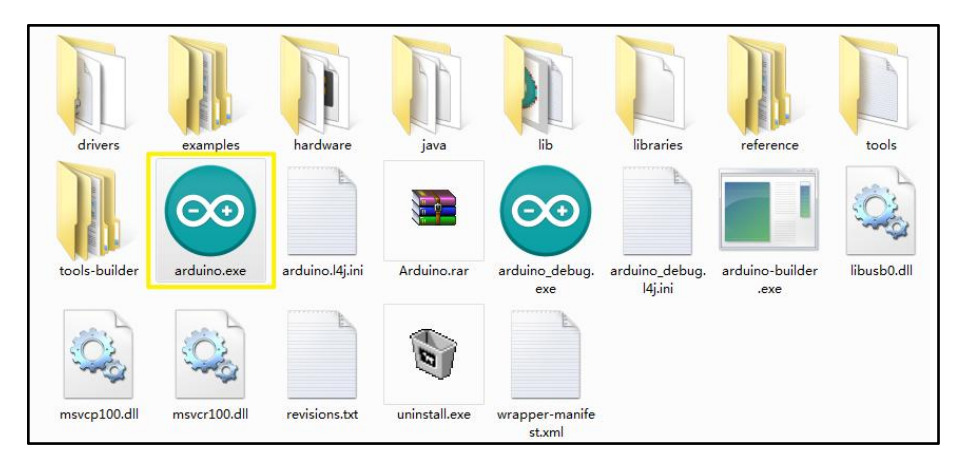

打开arduino IDE后;设置板型:工具 > 开发板 > Arduino AVR Boards > Arduino UNO;

| 💿 sketch_nov19a          | Arduino 1.8.13                      |              | ×                               |    |                                  |
|--------------------------|-------------------------------------|--------------|---------------------------------|----|----------------------------------|
| 文件 編輯 项目 工               | 員 帮助                                |              |                                 |    |                                  |
| 00 🖬                     | 自动格式化<br>项目存档                       | Ctrl+T       |                                 |    | and the second                   |
| sketch_nov19a            | 修正编码并重新加载                           |              |                                 |    |                                  |
| void setup()             | 管理库                                 | Ctrl+Shift+I | *                               |    |                                  |
| // put your              | 串口监视器                               | Ctrl+Shift+M |                                 |    | -                                |
| 3                        | 串口绘图器                               | Ctrl+Shift+L |                                 |    |                                  |
| <pre>void loop() {</pre> | WiFi101 / WiFiNINA Firmware Updater |              |                                 |    |                                  |
| // put your              | 开发板: "Arduino Uno"                  |              | 开发板管理器                          |    |                                  |
| 3                        | 山湾                                  | 1            | Arduino AVR Boards              |    | Arduino Yún                      |
|                          | 取得开发板信息                             | 1            | Arduino_STM32-drivers           | 10 | Arduino Uno                      |
|                          | 编程器: "AVRISP mkII"                  |              | Arduino_STM32-tools             | 1  | Arduino buemilanove or Diecimila |
|                          | 烧灵引导程序                              |              | STM32F1 Boards (STM32duino.com) | 1  | Arduino Nano                     |
|                          |                                     |              | STM32F4 Boards (STM32duino.com) | 1  | Arduino Mega or Mega 2560        |
|                          |                                     |              | Statistics St.                  |    | Arduino Mega ADK                 |
|                          |                                     |              |                                 |    | Arduino Leonardo                 |
|                          |                                     |              |                                 |    | Arduino Leonardo ETH             |
|                          |                                     |              | R ma                            |    | Arduino Micro                    |
| -                        |                                     |              | Personal Sector                 |    | Arduino Espiora                  |
|                          |                                     |              | ALCONG STORE                    |    | Arduino Mini                     |
|                          |                                     |              |                                 |    | Arduino Eio                      |

选择端口:工具 > 端口 > COM10(端口号由实际情况而定,其中COM1和 COM2通常保留用于硬件串行端口;可以打开电脑设备管理器查看板子当前端口 号-图中左侧可以看到当前板子的端口号)。

|                                         | Sketch_nov19a   Arduino 1.8.13                                                                                                    | 9 <b>**</b>           |
|-----------------------------------------|----------------------------------------------------------------------------------------------------|-----------------------|
| 文件(F) 操作(A) 臺看(V) 報助(H)                 | 文件 编辑 项目 工具 帮助                                                                                                    |                       |
|                                         | 文化         編集 常臣         単純           Saletta, NAN Ki         2017年         第日           Saletta, NAN Ki         2017年         2017年           Saletta, NAN Ki         1         2017年         2017年           Vaid articly         1         40145         2017年         2017年           Vaid articly         1         40145         40145         40145         40145           Vaid articly         1         40145         40145         40145         40145         40145         40145         40145         40145         40145         40145         40145         40145         40145         40145         40145         40145         40145         40145         40145         40145         40145         40145         40145         40145         40145         40145         40145         40145         40145         40145         40145         40145         40145         40145         40145         40145         40145         40145         40145         40145         40145         40145         40145         40145         40145         40145         40145         40145         40145         40145         40145         40145         40145         40145         40145         40145 | +1<br>+M<br>+L<br>CON |
| - 1000000000000000000000000000000000000 | 授予反切承在 D1V用产目示1ND249.XcdsLos/Libracies/Li2odevilb-as                                                                                                    | safett bo             |

#### 5.2.2. 程序Blink下载测试

打开Blink闪灯程序: 文件 > 示例 > 01.Basics > Blink;

| 💿 sketch_nov19b   Arduino 1.8.1            | 3                                                             |                                      |             |
|--------------------------------------------|---------------------------------------------------------------|--------------------------------------|-------------|
| 文件 编辑 项目 工具 帮助                             |                                                               |                                      |             |
| 新建 Ctrl+N                                  |                                                               |                                      | 0           |
| 打开… Ctrl+O<br>打开最近的 ,                      | △<br>内置示例                                                     |                                      |             |
| 项目文件夹                                      | 01.Basics                                                     | AnalogReadSerial                     | ·           |
| 示例                                         | 02.Digital                                                    | BareMinimum                          |             |
| 关闭 Ctrl+W<br>保存 Ctrl+S<br>另存为 Ctrl+Shift+S | 03.Analog<br>04.Communication<br>05.Control                   | 9 Blink<br>DigitalReadSerial<br>Fade |             |
| 页面设置 Ctrl+Shift+P<br>打印 Ctrl+P             | 06.Sensors<br>07.Display<br>08.Strings                        | ReadAnalogVoltage                    |             |
| 首选项 Ctrl+逗号                                | 09.USB                                                        | •                                    |             |
| 关闭 Ctrl+Q                                  | 10.StarterKit_BasicKit<br>11.ArduinoISP                       | *                                    |             |
|                                            | 所有开发板的示例。<br>Adafruit Circuit Playground<br>Bridge<br>Esplora | ><br>><br>>                          | Ţ           |
| 编译完成。                                      | Firmata                                                       |                                      |             |
| 项目使用了 444 字节,占用了 (<br>全局支量使用了9字节,(0%)的动    | GSM<br>LiquidCrystal<br>Robot Control                         | ↑<br>竹。<br>∮2048字节。                  |             |
|                                            | Robot Motor                                                   | •                                    | Arduino Uno |

现在,只需单击环境中的"上传"按钮,等待几秒钟;

| Blink   Arduino 1.8.13                     | - • × |
|--------------------------------------------|-------|
| 文件 编辑 项目 工具 帮助                             |       |
|                                            | Ø     |
| Blink                                      | M     |
| by Colby Newman                            | *     |
| This example code is in the public domain. |       |
| http://www.arduino.cc/en/Tutorial/Blink    |       |

如果上传成功,则在状态栏中会显示消息"上传成功",则表示已经可以正常使用了。

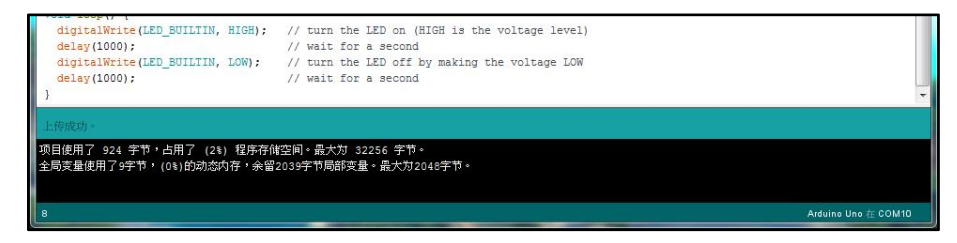

LegoduinoPro主板集成D13引脚指示灯L,可观察L灯闪灯效果。

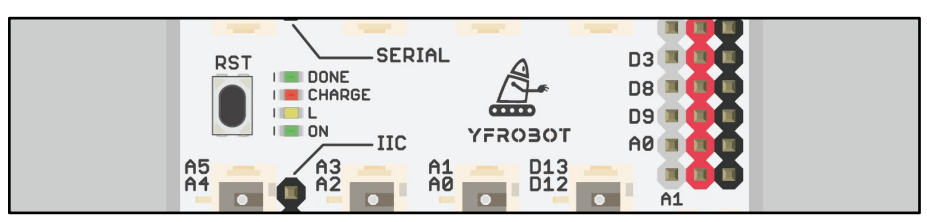

## 5.3. Mixly图形化软件中使用

### 5.3.1. 安装并打开Mixly软件

登陆<u>https://mixly.readthedocs.io/zh\_CN/latest/basic/02Installation-update.html</u>

网址,下载安装Mixly软件,网址有详细说明,按照说明操作即可,这里不做赘述;

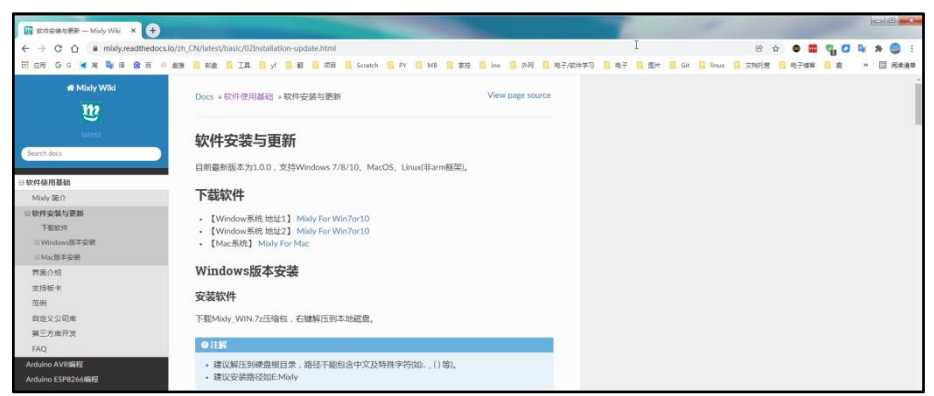

安装完成后,双击打开"Mixly.exe",进入软件界面。

| .git          | .lib_cache  |           | arduino     | blockly    | company                | cpBuild          |
|---------------|-------------|-----------|-------------|------------|------------------------|------------------|
|               | 6           |           |             |            |                        |                  |
|               |             |           |             |            |                        |                  |
| microbitBuild | mithonBuild | Mixly_lib | mixlyBuild  | mixpyBuild | mpBuild                | mylib            |
|               |             |           | M           |            |                        | M+               |
|               |             |           |             |            |                        |                  |
| PortableGit   | sample      | setting   | testArduino | tools      | .gitignore             | CHANGELOG.m<br>d |
| 5             | 140         |           |             | NAL        | 203                    |                  |
|               | e<br>ع      | *         |             | IAI 4      | Server 1               |                  |
| LICENSE       | Mixly.exe   | Mixly.jar | Mixly_Wiki  | ReadMe.md  | 一 <mark>键更新.bat</mark> |                  |

打开arduino IDE后;设置板型: Arduino/Genuino UNO;选择端口: COM10;

| Mixly 1.2.5       |         |         |                  |         |                     |    |         |          |          |
|-------------------|---------|---------|------------------|---------|---------------------|----|---------|----------|----------|
| 🧱 模块              | 代码      | C       | opyright © 北京师范大 | 学傅赛博士团队 | , http://mixly.org/ |    | 500     | 简体中文 👻   | XCode *  |
| 중 输入/输出           |         |         |                  |         |                     |    |         |          |          |
| と。控制              |         |         |                  |         |                     | 23 |         |          |          |
| <u>人</u> 数学       |         |         |                  |         |                     |    |         |          |          |
| 🔀 逻辑              |         |         |                  |         |                     |    |         |          |          |
| Ţ <sub>■</sub> 文本 |         |         |                  |         |                     |    |         |          | <        |
| ◎三 数组             |         |         |                  |         |                     |    |         |          |          |
| 23 变量             |         |         |                  |         |                     |    |         |          | ·@·      |
| f×函数              |         |         |                  |         |                     |    |         |          | (+)      |
| い 串口              |         |         |                  |         |                     |    |         |          |          |
| []》传感器            |         |         |                  |         |                     |    |         |          | -        |
| ▶ 执行器             |         |         |                  |         |                     |    |         |          |          |
| ▶ 显示器             |         |         |                  |         |                     |    |         |          |          |
| 新建 打开 保存          | 另存为 导出库 | 导入库 管理库 | 编译               | 上传      | Arduino/Genuino Uno |    | COM10 - | 串口监视器    | <u> </u> |
|                   |         |         |                  |         |                     |    | <u></u> | <u>.</u> |          |

#### 5.3.2. 闪灯程序下载测试

打开Blink闪灯程序: 打开 > 选择路径 > 01-LED闪烁.mix > 打开;

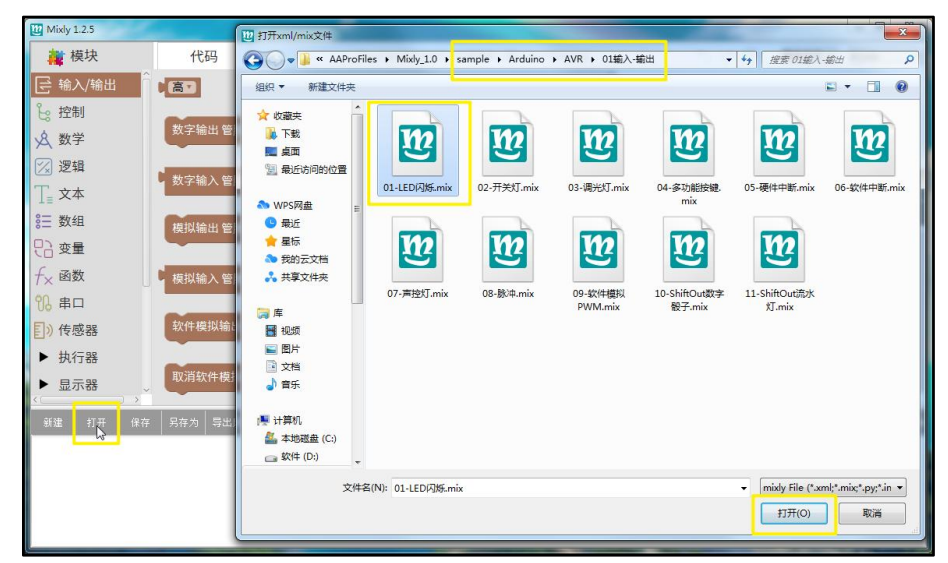

现在,只需单击环境中的"上传"按钮,等待几秒钟;

| 8三 数组             | 延时 毫秒 1000        |          |                     |           |                |
|-------------------|-------------------|----------|---------------------|-----------|----------------|
| 見合 変量             | 数字输出 管脚 # 13 -    | 设为 🕽 📶 🔽 |                     |           | •              |
| f <sub>×</sub> 函数 | 延时 毫秒了 1000       |          |                     |           | (+)            |
| 196 串口            |                   |          |                     |           | Θ              |
| []》传感器            |                   |          |                     |           |                |
| ▶ 执行器             |                   |          |                     |           |                |
| ▶ 显示器             |                   |          |                     |           |                |
| 新建 打开 保?          | 字 另存为 导出库 导入库 管理库 | 编译 上作    | Arduino/Genuino Uno | - COM10 - | 串口监视器 🛄 —— 🚥 — |
|                   |                   |          |                     |           |                |

如果上传成功,则在信息框中会显示"上传成功!"字样,则表示已经可以 正常使用了。

| ►    | 执行器      |          |         |        |                |          |     |                     |           |    |                     |   |       |   |       |     |     |   |
|------|----------|----------|---------|--------|----------------|----------|-----|---------------------|-----------|----|---------------------|---|-------|---|-------|-----|-----|---|
| •    | 显示器      | >        | ~       |        |                |          |     |                     |           |    |                     |   |       |   |       | _   |     |   |
| if i | 2 777    | F 保      | 存       | 另存为    | 导出库            | 导入库      | 管理库 |                     | 编译        | 上传 | Arduino/Genuino Uno | ) | COM10 | - | 串口监视器 | 0 - | -0- | _ |
| avrd | ude: 924 | ovtes of | flash w | ritten | 101010-010-010 | www.www. |     | nanaya 1 <b>x</b> a | 00/00.105 |    |                     |   |       |   |       |     |     | ^ |
| avrd | ude done | Thank    | ou.     |        |                |          |     |                     |           |    |                     |   |       |   |       |     |     |   |
| 上传   | 武功!      |          |         |        |                |          |     |                     |           |    |                     |   |       |   |       |     |     |   |
| <    |          |          |         |        |                |          |     |                     |           |    |                     |   |       |   |       |     |     | > |

LegoduinoPro主板集成D13引脚指示灯L,可观察L灯闪灯效果。

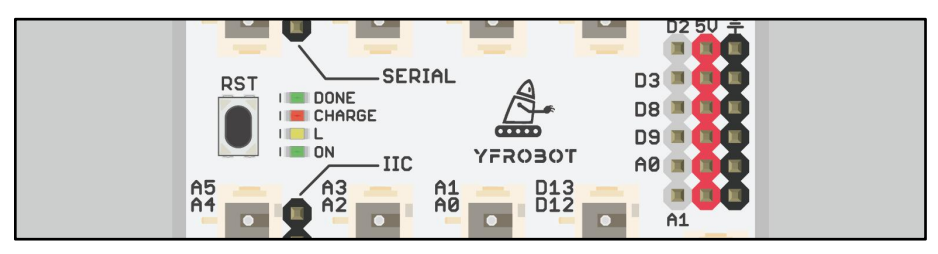

## 5.4. Mind+图形化软件中使用

#### 5.4.1. 安装并打开Mind+软件

登陆<u>http://mindplus.cc/download.html</u>网址,下载安装Mind+软件,软件支持 windows、Mac、Linux系统;网址<u>https://mindplus.dfrobot.com.cn/zhunbei</u>有详细说 明,按照说明操作即可,这里不做赘述;

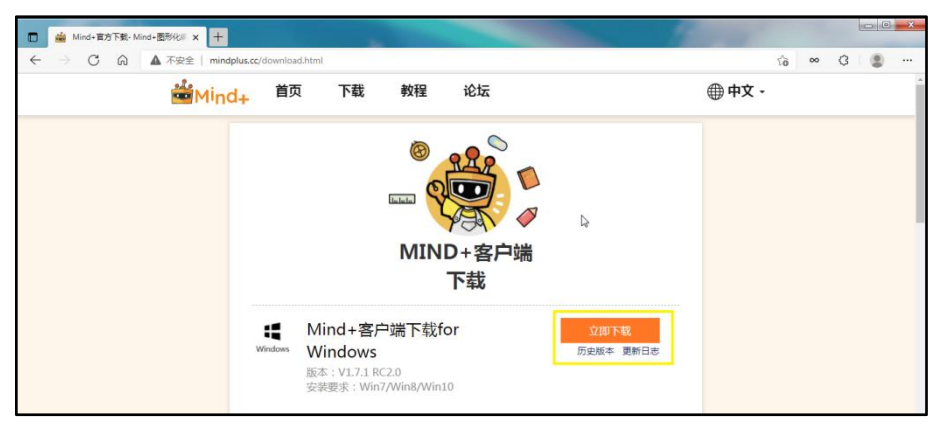

安装完成后,双击打开"Mind+.exe",进入软件界面;

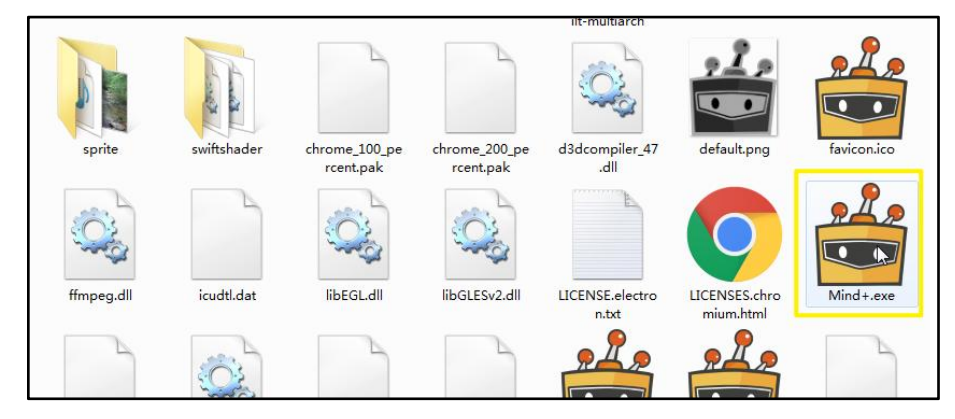

界面右上角设置为上传模式;

| Mind+ V  | v1. | 7.1 8 | RC. | 2.0 | \$f | 建坊 |   | 20. | 21/1 | 11/1     | 19-5 | 9:14 | 45. | sb3 |  |  |  |    |  |  |  |  |   |  |  |  |   |    |    |       |          |           |        |         |    |     |      |     |        | 5    |     |        | 100 |        | -   |
|----------|-----|-------|-----|-----|-----|----|---|-----|------|----------|------|------|-----|-----|--|--|--|----|--|--|--|--|---|--|--|--|---|----|----|-------|----------|-----------|--------|---------|----|-----|------|-----|--------|------|-----|--------|-----|--------|-----|
| See Mari | ilo | 1     | 6 I | •   |     | 1  | ÷ |     | 28   | ii ii ii |      |      |     |     |  |  |  |    |  |  |  |  |   |  |  |  |   |    |    |       |          |           |        |         |    | 0.8 | uk i |     | A MICE | Tite | RE  | Python | en: | 0      |     |
| 機块       |     |       |     |     |     |    |   |     |      |          |      |      |     |     |  |  |  |    |  |  |  |  |   |  |  |  |   |    |    |       |          |           |        |         |    |     |      | 💽 1 | 得到设    | 晉    | (en | 398    | G   | arduin | 0 0 |
| a        |     |       |     |     |     |    |   |     |      |          |      |      |     |     |  |  |  |    |  |  |  |  |   |  |  |  |   |    |    | B     | 动生       | R         |        | 手动      | 明日 |     |      |     |        |      |     |        |     |        |     |
|          |     |       |     |     |     |    |   |     |      |          |      |      |     |     |  |  |  |    |  |  |  |  |   |  |  |  |   |    |    |       | 1-       | 771       |        |         |    |     |      |     |        |      |     |        |     |        |     |
| 拉制       |     |       |     |     |     |    |   |     |      |          |      |      |     |     |  |  |  |    |  |  |  |  |   |  |  |  |   |    |    |       | ŝ        | * 2       | naßas  | ed.     |    |     |      |     |        |      |     |        |     |        |     |
|          |     |       |     |     |     |    |   |     |      |          |      |      |     |     |  |  |  |    |  |  |  |  |   |  |  |  |   |    |    |       | 5.6      | 1/        |        |         |    |     |      |     |        |      |     |        |     |        |     |
| 运算符      |     |       |     |     |     |    |   |     |      |          |      |      |     |     |  |  |  |    |  |  |  |  |   |  |  |  |   |    |    |       | 7.8      |           | + 1921 | 7.1F.1A |    |     |      |     |        |      |     |        |     |        |     |
|          |     |       |     |     |     |    |   |     |      |          |      |      |     |     |  |  |  |    |  |  |  |  |   |  |  |  |   |    |    |       | 9 =<br>8 | vold      | set    | up()    |    |     |      |     |        |      |     |        |     |        |     |
|          |     |       |     |     |     |    |   |     |      |          |      |      |     |     |  |  |  |    |  |  |  |  |   |  |  |  |   |    |    |       | 12.      | }<br>void | 100    | } 00    |    |     |      |     |        |      |     |        |     |        |     |
| 用数       |     |       |     |     |     |    |   |     |      |          |      |      |     |     |  |  |  |    |  |  |  |  |   |  |  |  |   |    |    | 2     | 3.4      | 3         |        |         |    |     |      |     |        |      |     |        |     |        |     |
|          |     |       |     |     |     |    |   |     |      |          |      |      |     |     |  |  |  |    |  |  |  |  |   |  |  |  |   |    |    |       |          |           |        |         |    |     |      |     |        |      |     |        |     |        |     |
|          |     |       |     |     |     |    |   |     |      |          |      |      |     |     |  |  |  |    |  |  |  |  |   |  |  |  |   |    |    |       |          |           |        |         |    |     |      |     |        |      |     |        |     |        |     |
|          |     |       |     |     |     |    |   |     |      |          |      |      |     |     |  |  |  |    |  |  |  |  |   |  |  |  |   |    |    |       |          |           |        |         |    |     |      |     |        |      |     |        |     |        |     |
|          |     |       |     |     |     |    |   |     |      |          |      |      |     |     |  |  |  |    |  |  |  |  |   |  |  |  |   |    |    |       |          |           |        |         |    |     |      |     |        |      |     |        |     |        |     |
|          |     |       |     |     |     |    |   |     |      |          |      |      |     |     |  |  |  |    |  |  |  |  |   |  |  |  |   |    |    |       |          |           |        |         |    |     |      |     |        |      |     |        |     |        |     |
|          |     |       |     |     |     |    |   |     |      |          |      |      |     |     |  |  |  |    |  |  |  |  |   |  |  |  |   |    |    |       |          |           |        |         |    |     |      |     |        |      |     |        |     |        |     |
|          |     |       |     |     |     |    |   |     |      |          |      |      |     |     |  |  |  |    |  |  |  |  |   |  |  |  |   |    |    |       |          |           |        |         |    |     |      |     |        |      |     |        |     |        |     |
|          |     |       |     |     |     |    |   |     |      |          |      |      |     |     |  |  |  |    |  |  |  |  |   |  |  |  |   |    |    |       |          |           |        |         |    |     |      |     |        |      |     |        |     |        |     |
|          |     |       |     |     |     |    |   |     |      |          |      |      |     |     |  |  |  |    |  |  |  |  |   |  |  |  |   |    |    |       |          |           |        |         |    |     |      |     |        |      |     |        |     |        |     |
|          |     |       |     |     |     |    |   |     |      |          |      |      |     |     |  |  |  |    |  |  |  |  |   |  |  |  |   | i. |    |       |          |           |        |         |    |     |      |     |        |      |     |        |     |        |     |
|          |     |       |     |     |     |    |   |     |      |          |      |      |     |     |  |  |  |    |  |  |  |  |   |  |  |  |   |    | 2  | -     |          |           |        |         |    |     |      |     |        |      |     |        |     |        |     |
|          |     |       |     |     |     |    |   |     |      |          |      |      |     |     |  |  |  |    |  |  |  |  |   |  |  |  |   |    | 2  |       |          |           |        |         |    |     |      |     |        |      |     |        |     |        |     |
|          |     |       |     |     |     |    |   |     |      |          |      |      |     |     |  |  |  |    |  |  |  |  |   |  |  |  |   |    |    |       |          |           |        |         |    |     |      |     |        |      |     |        |     |        |     |
|          |     |       |     |     |     |    |   |     |      |          |      |      |     |     |  |  |  |    |  |  |  |  |   |  |  |  |   | 1  | 1  |       |          |           |        |         |    |     |      |     |        |      |     |        |     |        |     |
|          |     |       |     |     |     |    |   |     |      |          |      |      |     |     |  |  |  |    |  |  |  |  |   |  |  |  |   |    |    |       |          |           |        |         |    |     |      |     |        |      |     |        |     |        |     |
|          |     |       |     |     |     |    |   |     |      |          |      |      |     |     |  |  |  |    |  |  |  |  |   |  |  |  |   |    | 2) |       |          |           |        |         |    |     |      |     |        |      |     |        |     |        |     |
|          |     |       |     |     |     |    |   |     |      |          |      |      |     |     |  |  |  |    |  |  |  |  |   |  |  |  |   |    | 2  |       |          |           |        |         |    |     |      |     |        |      |     |        |     |        |     |
|          |     |       |     |     |     |    |   |     |      |          |      |      |     |     |  |  |  |    |  |  |  |  |   |  |  |  |   | 1  | 2  |       |          |           |        |         |    |     |      |     |        |      |     |        |     |        |     |
|          |     |       |     |     |     |    |   |     |      |          |      |      |     |     |  |  |  |    |  |  |  |  |   |  |  |  |   | (= |    |       |          |           |        |         |    |     |      |     |        |      |     |        |     |        |     |
|          |     |       |     |     |     |    |   |     |      |          |      |      |     |     |  |  |  |    |  |  |  |  |   |  |  |  |   |    |    | ate.  | 31       |           |        | G       | 0  |     | 10   |     |        |      |     | 0110   |     |        | 1   |
|          |     |       |     |     |     |    |   |     |      |          |      |      |     |     |  |  |  | 15 |  |  |  |  | _ |  |  |  | _ |    |    | $A_k$ | R        |           |        | ų       |    |     |      |     |        |      |     | 223    |     |        |     |

## YFROBOT

选择板型:界面左下角,点击"扩展"按钮;进入选择界面后,在**主控板**一 栏中,选择Arduino UNO选项,点击返回;

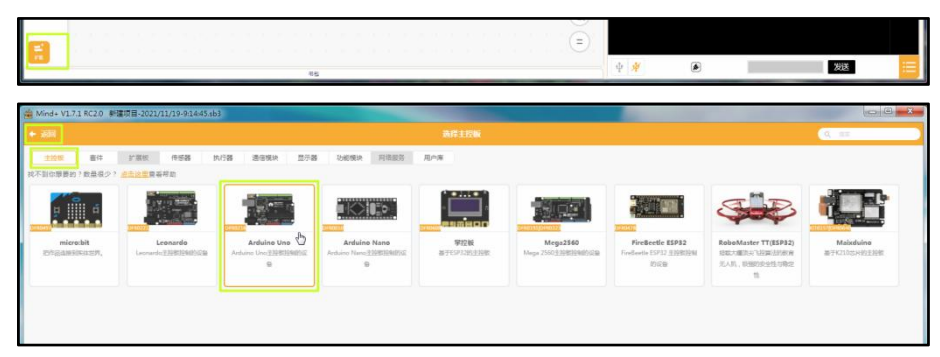

返回界面, 左侧程序块栏出现Arduino, 则板型选择完成;

| 倫 Mind+ V1.7.1 RC2.0 新建项目-2021/11/19-91445.sb3                                                                  |                                                |
|----------------------------------------------------------------------------------------------------|------------------------------------------------|
| Madado III - M.H - MINAM -                                                                                      | 💽 🛞 Xarray (2005) Anna Sanak (2005) yawaya 🛞 🚱 |
| <b>御</b> 決                                                                                                    | 主持到设备                                          |
| a la companya da la companya da companya da companya da companya da companya da companya da companya da company | 生成 手动编辑                                        |
|                                                                                                    | <ul> <li>/*i</li> <li>* Mendblue</li> </ul>    |
|                                                                                                    | uno                                            |
|                                                                                                    | 1/                                             |
|                                                                                                    | // 主用/平所尚<br>weld setun() {                    |
|                                                                                                    | )                                              |
|                                                                                                    | vold loop() {                                  |
|                                                                                                    | 1                                              |
| Arduno                                                                                                    |                                                |
| End and a second second second second second second second second second second second second second second se  |                                                |
|                                                                                                    |                                                |
|                                                                                                    |                                                |
|                                                                                                    |                                                |
|                                                                                                    |                                                |
|                                                                                                    |                                                |
|                                                                                                    |                                                |
|                                                                                                    |                                                |
|                                                                                                    |                                                |
| •                                                                                                    |                                                |
| Q                                                                                                    |                                                |
|                                                                                                    |                                                |
|                                                                                                    |                                                |
| 💼 ta a a a a a a a a a a a a a a a a a a                                                                        |                                                |
|                                                                                                    | × 🔺 🔛                                          |
| 20                                                                                                    |                                                |

选择端口: 连接设备 > COM10-CH340 (端口号根据实际选择);

| Mind+ V1.      | 7.1 RC2.0 闪烁.sb3 |                        |  |  |  |             |                                  |                     |              | X           |
|----------------|------------------|------------------------|--|--|--|-------------|----------------------------------|---------------------|--------------|-------------|
| (in the second |                  |                        |  |  |  |             |                                  | () matters summer 1 | NHE Pythonia | 2 🔿 🖸       |
| 1000           |                  | STROB                  |  |  |  |             |                                  | 1年到设备               | @ rc488      | arduino C 🛩 |
| Q              |                  | 打开设备管理器                |  |  |  | 自动生活        | 手动编辑                             |                     |              |             |
| 0000           |                  | 一種安秋年口經动<br>(1)ないならいの日 |  |  |  | 1*/23       | nindPlus<br>uno                  |                     |              |             |
|                |                  |                        |  |  |  | 6<br>5<br>6 | 2                                |                     |              |             |
|                |                  |                        |  |  |  | 8<br>9 - 4  | ( <i>主图/</i> 序开始<br>id setup() [ |                     |              |             |

#### 5.4.2. 程序下载测试

打开Blink闪灯程序: 教程 > 示例程序 > 闪烁(第一项);

| 🍰 Mind+ V1.7.1 RC2.0 🕅                | €sb3                                       | and the second second                      |                                              |                                          |                                              | Surger Street                                  |                                                     | 00                                          |
|---------------------------------------|--------------------------------------------|--------------------------------------------|----------------------------------------------|------------------------------------------|----------------------------------------------|------------------------------------------------|-----------------------------------------------------|---------------------------------------------|
| Mindo # = +                           | を程 🕶 COM1D-CH340 👻                         |                                            |                                              |                                          |                                              |                                                | () metal sume                                       | LINES Pythender 🔘 🤇                         |
| CQ                                    | 官方文档<br>在组论坛<br>视频数理<br>示例理序               |                                            |                                              |                                          |                                              | <u>自动主席</u><br>手动機構<br>1 * /*/<br>2 * MindPlus | • Listiga                                           | arduino C 🛥                                 |
| Mind+ V1.7.1 RC2.0 新<br>◆ 派回<br>Q. ## | 建项目-2021/11/19-9:14:45.sb3                 |                                            |                                              | 示例程序-上传执行                                |                                              | -                                              |                                                     |                                             |
| NR.                                   | ¥.                                         | ¥.                                         | ¥.                                           | ¥.                                       | ×.                                           | ***                                            | ***                                                 | ¥.                                          |
| Piss<br>155 gs. EDD 450 F76           | <b>DS18820詞溫</b><br>後期DS18820温泉,并打印到<br>単口 | 12C/316<br>53602C648_1-3546002C628<br>1852 | Obloq<br>EASYIOT平台检MLEDIT,就<br>ONIT用,我OFFIT开 | 北口路路<br>以9500没時申打开申口、申口<br>9985号什么,她打印什么 | <b>市口输出</b><br>法污字的单位出、原始信出。<br>十六边网络出兰种输出现式 | <b>打帶</b><br>打帶里示色漏1-360,并且描示<br>称动            | <b>经推动机</b><br>8387.200-180.96区间,2009.68日<br>34.043 | 選拉醫控制打罪<br>國拉國的中的線1-9分別控制<br>一种酸色显示在LEDIT用上 |

| Mind+ V | L7.1 RC | 2.0 8 | 习练1 | b3 |   |      |       |       |    |     |     |      |      |   |     |     |    |    |  |      |      |      |      |      |      |    |        |       |                   |               |         |    |   |          |    |      |        | 100  | 0     | - 23 |
|---------|---------|-------|-----|----|---|------|-------|-------|----|-----|-----|------|------|---|-----|-----|----|----|--|------|------|------|------|------|------|----|--------|-------|-------------------|---------------|---------|----|---|----------|----|------|--------|------|-------|------|
| di Mad  |         |       |     |    |   |      |       |       |    |     |     |      |      |   |     |     |    |    |  |      |      |      |      |      |      |    |        |       |                   |               |         |    |   | Second 2 | 10 | 1965 | Python |      |       |      |
| 權決      |         |       |     |    |   |      |       |       |    |     |     |      |      |   |     |     |    |    |  |      |      |      |      |      |      |    |        |       |                   |               |         |    | 1 | 上传到      | 没备 | 01   | 1498   | ( at | duino | c    |
|         |         |       |     |    |   |      |       |       |    |     |     |      |      |   |     |     |    |    |  |      |      |      |      |      |      | Bi | arte a | 2     | 手                 | 动编辑           |         |    |   |          |    |      |        |      |       |      |
| ~       |         |       |     |    |   |      |       |       |    |     |     |      |      |   |     |     |    |    |  |      |      |      |      |      |      |    | 1 - /  | 142   |                   |               |         |    |   |          |    |      |        |      |       |      |
| Eerites |         |       |     |    |   |      |       |       |    |     |     |      |      |   |     |     |    |    |  |      |      |      |      |      |      |    | 2      | * 81  | odPlus<br>D       |               |         |    |   |          |    |      |        |      |       |      |
|         |         |       |     |    |   |      |       |       |    |     |     |      |      |   |     |     |    |    |  |      |      |      |      |      |      |    |        | 1     |                   |               |         |    |   |          |    |      |        |      |       |      |
| 运筹符     |         |       |     |    |   |      |       |       |    |     |     |      |      |   |     |     |    |    |  |      |      |      |      |      |      |    |        |       | 11 12 15          |               |         |    |   |          |    |      |        |      |       |      |
|         |         |       |     |    |   |      |       |       | -  |     |     |      |      |   |     |     |    |    |  |      |      |      |      |      |      |    |        | old : | setup(            | ĩτ            |         |    |   |          |    |      |        |      |       |      |
|         |         |       |     |    |   |      |       | N     | 51 | Uno | ±Br | *    |      |   |     |     |    |    |  |      |      |      |      |      |      | 1  | 1 }    | oid   | Loop()            | 1             |         |    |   |          |    |      |        |      |       |      |
| B#1     |         |       |     |    |   |      |       |       |    |     |     |      |      |   |     |     |    |    |  |      |      |      |      |      |      | 1  |        | dela  | italiir<br>ay(100 | ite(13<br>D); | , HIGH) | ε. |   |          |    |      |        |      |       |      |
|         |         |       |     |    |   |      |       |       | -  | -   |     |      | -    | - | 144 |     |    |    |  |      |      |      |      |      |      | 1  |        | del   | talWrshy(100)     | tte(1)<br>0); | LOW);   |    |   |          |    |      |        |      |       |      |
| Arouno  |         |       |     |    |   |      |       |       | 1  |     |     | F5   | 1 11 | • | 62  | 179 | -  | ÷. |  |      |      |      |      |      |      | 1  | 1      |       |                   |               |         |    |   |          |    |      |        |      |       |      |
|         |         |       |     |    |   |      |       |       | 80 | 1   | J.  |      |      |   |     |     |    |    |  |      |      |      |      |      |      |    |        |       |                   |               |         |    |   |          |    |      |        |      |       |      |
|         |         |       |     |    |   |      |       |       | Ē  |     |     | F518 |      |   | -   |     | 60 |    |  |      |      |      |      |      |      |    |        |       |                   |               |         |    |   |          |    |      |        |      |       |      |
|         |         |       |     |    |   |      |       |       | ~  | -   | 11  |      |      |   |     |     |    |    |  |      |      |      |      |      |      |    |        |       |                   |               |         |    |   |          |    |      |        |      |       |      |
|         |         |       |     |    |   |      |       |       |    | -   |     |      |      |   |     |     |    |    |  |      |      |      |      |      |      |    |        |       |                   |               |         |    |   |          |    |      |        |      |       |      |
|         |         |       |     |    |   |      |       |       |    |     |     |      |      |   |     |     |    |    |  |      |      |      |      |      |      |    |        |       |                   |               |         |    |   |          |    |      |        |      |       |      |
|         |         |       |     |    |   |      |       |       |    |     |     |      |      |   |     |     |    |    |  |      |      |      |      |      |      |    |        |       |                   |               |         |    |   |          |    |      |        |      |       |      |
|         |         |       |     |    |   |      |       |       |    |     |     |      |      |   |     |     |    |    |  |      |      |      |      |      | 2    | _  |        |       |                   |               |         |    |   |          |    |      |        |      |       |      |
|         |         |       |     |    |   |      |       |       |    |     |     |      |      |   |     |     |    |    |  |      |      |      |      |      | 2    |    |        |       |                   |               |         |    |   |          |    |      |        |      |       |      |
|         |         |       |     |    |   |      |       |       |    |     |     |      |      |   |     |     |    |    |  |      |      |      |      |      |      |    |        |       |                   |               |         |    |   |          |    |      |        |      |       |      |
|         |         |       |     |    |   |      |       |       |    |     |     |      |      |   |     |     |    |    |  |      |      |      |      |      | 12   |    |        |       |                   |               |         |    |   |          |    |      |        |      |       |      |
|         |         |       |     |    |   |      |       |       |    |     |     |      |      |   |     |     |    |    |  |      |      |      |      |      |      |    |        |       |                   |               |         |    |   |          |    |      |        |      |       |      |
|         |         |       |     |    |   |      |       |       |    |     |     |      |      |   |     |     |    |    |  |      |      |      |      |      | Q    |    |        |       |                   |               |         |    |   |          |    |      |        |      |       |      |
|         |         |       |     |    |   |      |       |       |    |     |     |      |      |   |     |     |    |    |  |      |      |      |      |      |      |    |        |       |                   |               |         |    |   |          |    |      |        |      |       |      |
|         |         |       |     |    |   |      |       |       |    |     |     |      |      |   |     |     |    |    |  |      |      |      |      |      | 2    |    |        |       |                   |               |         |    |   |          |    |      |        |      |       |      |
|         |         |       |     |    |   |      |       |       |    |     |     |      |      |   |     |     |    |    |  |      |      |      |      |      | =)   |    |        |       |                   |               |         |    |   |          |    |      |        |      |       |      |
| -       |         |       |     |    |   |      |       |       |    |     |     |      |      |   |     |     |    |    |  |      |      |      |      |      |      | φ. | di.    |       |                   |               |         |    |   |          |    |      | 91%    |      |       | ::   |
| _       | _       | _     |     |    | _ | <br> | <br>_ | <br>_ |    |     | _   |      | 45   |   |     |     |    |    |  | <br> | <br> | <br> | <br> | <br> | <br> | 4  | τ.     | _     | _                 | 9             |         | -  |   |          |    |      |        | _    | _     |      |

现在,只需单击软件界面右上方的"上传到设备"按钮,等待几秒钟;

如果上传成功,则在软件右下方信息框中会显示"上传成功"字样,则表示 已经可以正常使用了。

|          |  |  |  |  |     |       |                                                                                                    |   |   |      |   |    |  |  |  |      |    |       |                            |                        |                                    |                                    |         |           |                      |               | (CO)                   | 2                  |
|----------|--|--|--|--|-----|-------|----------------------------------------------------------------------------------------------------|---|---|------|---|----|--|--|--|------|----|-------|----------------------------|------------------------|------------------------------------|------------------------------------|---------|-----------|----------------------|---------------|------------------------|--------------------|
| in Made  |  |  |  |  |     |       |                                                                                                    |   |   |      |   |    |  |  |  |      |    |       |                            |                        |                                    |                                    |         | -         | 16 L                 | illi Pyrno    | er. 6                  |                    |
| 權块       |  |  |  |  |     |       |                                                                                                    |   |   |      |   |    |  |  |  |      |    |       |                            |                        |                                    |                                    |         | 主使        | 到设备                  | 016655        | ardu                   | ino C 🛩            |
| a        |  |  |  |  |     |       |                                                                                                    |   |   |      |   |    |  |  |  |      |    | F     | a and the                  | 2                      | 手动绸绸                               |                                    |         |           |                      |               |                        |                    |
|          |  |  |  |  |     |       |                                                                                                    |   |   |      |   |    |  |  |  |      |    |       | 1* 1                       | /*!<br>* RindP         | lus                                |                                    |         |           |                      |               |                        |                    |
| 脸刺       |  |  |  |  |     |       |                                                                                                    |   |   |      |   |    |  |  |  |      |    |       | 3.4                        | * uno                  |                                    |                                    |         |           |                      |               |                        |                    |
| 运算符      |  |  |  |  |     |       |                                                                                                    |   |   |      |   |    |  |  |  |      |    |       | 1.6.1                      | ~                      |                                    |                                    |         |           |                      |               |                        |                    |
|          |  |  |  |  |     |       |                                                                                                    |   |   |      |   |    |  |  |  |      |    |       | 8.9-1                      | // 主相/<br>void set     | ₹ <i>所始</i><br>∞p(){               |                                    |         |           |                      |               |                        |                    |
|          |  |  |  |  | 131 | Uno ± | 87                                                                                                    |   |   |      |   |    |  |  |  |      |    |       | 11 12 -                    | )<br>void loo          | 00 {                               |                                    |         |           |                      |               |                        |                    |
| Bft      |  |  |  |  | -   |       |                                                                                                    |   |   |      |   |    |  |  |  |      |    |       | 13                         | digita<br>delay(       | lWrite(1)                          | , HIGH)                            | 1       |           |                      |               |                        |                    |
| Arduno   |  |  |  |  | P   | 1     | Principal Principal Princi |   | - |      |   | 11 |  |  |  |      |    |       | 16<br>17                   | delay(                 | 1000);                             |                                    |         |           |                      |               |                        |                    |
|          |  |  |  |  | 1   |       |                                                                                                    |   |   |      |   |    |  |  |  |      |    |       | 18                         |                        |                                    |                                    |         |           |                      |               |                        |                    |
|          |  |  |  |  | -   |       | -                                                                                                    | - |   |      | - | 6  |  |  |  |      |    |       |                            |                        |                                    |                                    |         |           |                      |               |                        |                    |
|          |  |  |  |  | 1   |       | as-Sile                                                                                                    |   | - | 5 M. |   |    |  |  |  |      |    |       |                            |                        |                                    |                                    |         |           |                      |               |                        |                    |
|          |  |  |  |  |     | -     | ۰.                                                                                                    |   |   |      |   |    |  |  |  |      |    |       |                            |                        |                                    |                                    |         |           |                      |               |                        |                    |
|          |  |  |  |  |     |       |                                                                                                    |   |   |      |   |    |  |  |  |      |    |       |                            |                        |                                    |                                    |         |           |                      |               |                        |                    |
|          |  |  |  |  |     |       |                                                                                                    |   |   |      |   |    |  |  |  |      |    |       |                            |                        |                                    |                                    |         |           |                      |               |                        |                    |
|          |  |  |  |  |     |       |                                                                                                    |   |   |      |   |    |  |  |  |      |    | 61123 |                            |                        | Tash 79%                           | NUT OF SAME                        |         |           |                      |               |                        |                    |
|          |  |  |  |  |     |       |                                                                                                    |   |   |      |   |    |  |  |  | . (0 | 2  | write | ing                        | *******                |                                    |                                    |         |           |                      | #   100% 0.1  | .65                    | 0                  |
|          |  |  |  |  |     |       |                                                                                                    |   |   |      |   |    |  |  |  | -    |    | avrdu | ude: 5<br>ude: 5           | as bytes<br>werifying  | of flash<br>flash me               | written<br>mory agai               | inst c: | Users\Ad  | Ministra             | tor (Appoatal | Localipes              | kcratch/           |
|          |  |  |  |  |     |       |                                                                                                    |   |   |      |   |    |  |  |  |      | 2  | avro  | ude: 1<br>ude: 1<br>ude: 1 | input fil<br>reading o | flash da<br>e c:\User<br>n-chip fl | ta from i<br>s\Adminis<br>ash data | strator | (Appoata) | ers(Adni<br>Local(DP | scratch\bui   | poeta\Loc<br>d\dfrobot | attorso<br>Lino.he |
|          |  |  |  |  |     |       |                                                                                                    |   |   |      |   |    |  |  |  | 0    | Ð) | Read  | ing (                      | *******                |                                    |                                    | ******  | ******    | ******               | #   100% 0.1  |                        |                    |
|          |  |  |  |  |     |       |                                                                                                    |   |   |      |   |    |  |  |  |      | 2  | avrd  | ude: y<br>ude: 5           | verifying<br>R36 bytes | of flash                           | verifie                            |         |           |                      |               |                        |                    |
|          |  |  |  |  |     |       |                                                                                                    |   |   |      |   |    |  |  |  | 1    |    | avrd  | ude do                     | me. Tha                | nk you.                            |                                    |         |           |                      |               |                        |                    |
| <b>E</b> |  |  |  |  |     |       |                                                                                                    |   |   |      |   |    |  |  |  | 0    | 5  | Les   | 86.97                      |                        |                                    |                                    |         |           |                      |               |                        |                    |
|          |  |  |  |  |     |       |                                                                                                    | - |   |      |   |    |  |  |  |      |    | ψ     | ¥                          |                        | ۲                                  |                                    |         |           |                      | 发送            |                        | 1                  |

LegoduinoPro主板集成D13引脚指示灯L,可观察L灯闪灯效果。

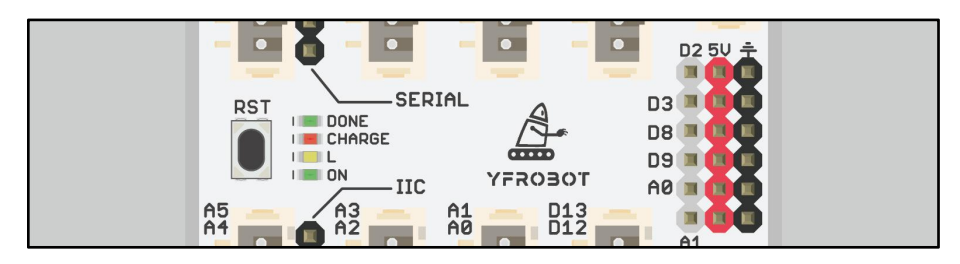

特别说明:上述软件皆属于开放软件,软件归属于各自所有个人或单位;软件安装问题可联系我们协助解决。对于软件的适用性,本司不做任何担保,请使用者自行斟酌。

# 6. 产品应用赏析

6.1. 乐高积木搭建机器人

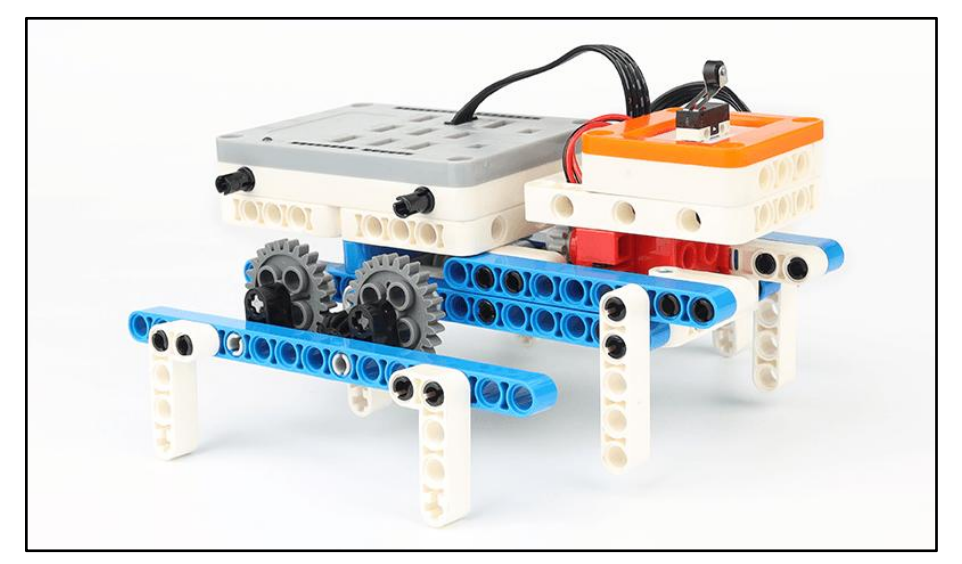

图中为 Legoduino 主控板(仅作为图片展示), Legoduino Pro主控板与其 外形相同,安装方式也相同。

# 7. 联系我们

YFROBOT网站: <u>www.yfrobot.com</u> / <u>www.yfrobot.com.cn</u>

手机: 17696701116 (微信/QQ同号)

微信公众号: YFRobotStudio

QQ群: <u>243067479</u>

邮件: <u>yfrobot@qq.com</u>

技术微信

微信公众号

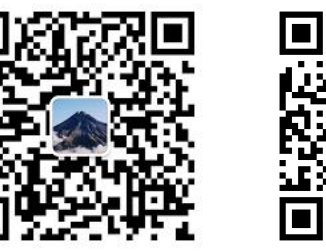

# YFROBOT

#### 免责申明和版权公告

本文中的信息,包括供参考的 URL 地址, 如有变更, 恕不另行通知。

文档"按现状"提供,不负任何担保责任,包括对适销性、适用于特定用途或非侵权性的任何担保,和任何提案、规格或样品在他处提到的任何担保。本文档不负任何责任,包括使用本文档内信息产生的侵犯任何专利权行为的责任。本文档在此未以禁止反言或其他方式授予任何知识产权使用许可,不管是明示许可还是暗示许可。

文中提到的所有商标名称、商标和注册商标均属其各所有者的财产,特此声明。

版权归 © 2023 YFROBOT所有。保留所有权利。